## Nice

## Comment créer de nouveaux utilisateurs sur une box domotique HC3 - HC3L - Yubii Home

Il est impératif de créer un compte Fibaro ID pour chacun des nouveaux utilisateurs Création de nouveaux utilisateurs à partir du compte Fibaro ID : ENTREZ DANS VOTRE 1) Aller sur : https://id.cloud.fibaro.com/ -COMPTE Connectez-vous à l'aide votre FIBARO ID ou 2) Taper votre : votre compte. - email - suivant -FIBARO ID Q z votre compte Fibaro us permet d'accéder à tous les services FIBARO 3) Une deuxième fenêtre s'ouvre Taper votre : - mot de passe Mot de passe oublié - suivant FIBARO ID Français 
 G Se déconnecte Cliquer sur : accès distant . SERVICES Nom de familie lmj75009@gmail.com Æ, MENU EIRARO DESK  $\bigcirc$ Paramètres du compte 5) Cliquer sur : OUVERT LISTE DES HOME CENTER Ajouter Nouvelle Home Center Transfert De La Configuration « < 1/1 > > TYPE NOM PARTAGE AUTORISATIONS Î 6 > Î **\$** HC3-FORMATION > YH-MAISON 1 Utilisateurs Propriétaire 龠 > Actualiser Le Statut « < 1/1 > »

| 6) Cliquer sur la <b>fieche du bas</b>                                                                                                    | LISTE DES HOME CENTER Q Redender.                                                                                                    |                                                                                                    |                                                                                                    |                                                                                                    |                     |                                                                                                    |                                                                                                    |  |
|----------------------------------------------------------------------------------------------------|----------------------------------------------------------------------------------------------------|----------------------------------------------------------------------------------------------------|----------------------------------------------------------------------------------------------------|----------------------------------------------------------------------------------------------------|---------------------|----------------------------------------------------------------------------------------------------|----------------------------------------------------------------------------------------------------|--|
|                                                                                                    | Ajouter Nouvelle Home Center Transfert De La Configuration                                                                                                    |                                                                                                    |                                                                                                    |                                                                                                    |                     | « < <b>1</b> /1 > »                                                                                                    |                                                                                                    |  |
|                                                                                                    | TYPE                                                                                                    | NOM                                                                                                    | PARTAGE                                                                                                    | AUTORISATIONS                                                                                                    |                     |                                                                                                    |                                                                                                    |  |
|                                                                                                    | 6                                                                                                    | FORMATION                                                                                                    | o difficateurs                                                                                                    | Propriétaire                                                                                                    | Ê                   | Ouvert                                                                                                    | >                                                                                                    |  |
|                                                                                                    |                                                                                                    | HC3-FORMATION                                                                                                    | 1 Utilisateurs                                                                                                    | Propriétaire                                                                                                    | <b>_</b>            | Ouvert                                                                                                    | >                                                                                                    |  |
|                                                                                                    | ~~~                                                                                                    |                                                                                                    | 1 Utilicatours                                                                                                    | Propriétairo                                                                                                    | ÷                   | Ount                                                                                                    | Ó                                                                                                    |  |
|                                                                                                    | ~                                                                                                    | TH-MAISON                                                                                                    | Touisateurs                                                                                                    | Proprietaire                                                                                                    | Ш                   | Ouvert                                                                                                    | V                                                                                                    |  |
|                                                                                                    | Généralités<br>Nom                                                                                                    | YH-MAISC                                                                                                    | Ajouter Un Utilisa                                                                                                    | ateur                                                                                                    |                     |                                                                                                    |                                                                                                    |  |
| 7) Cliquer sur : <b>Aiouter un utilisateur</b>                                                                                                    | Numéro de si<br>Adresse MAC                                                                                                    | érie YH-000001.<br>AC:17:02:28:E9:                                                                                                    | 29<br>A8                                                                                                    |                                                                                                    |                     |                                                                                                    |                                                                                                    |  |
|                                                                                                    | Garantie                                                                                                    | Activer                                                                                                    |                                                                                                    |                                                                                                    |                     |                                                                                                    |                                                                                                    |  |
|                                                                                                    |                                                                                                    |                                                                                                    |                                                                                                    |                                                                                                    |                     |                                                                                                    |                                                                                                    |  |
|                                                                                                    | Actualiser Le S                                                                                                    | tatut                                                                                                    |                                                                                                    |                                                                                                    |                     | < < 1/1                                                                                                    |                                                                                                    |  |
|                                                                                                    |                                                                                                    |                                                                                                    |                                                                                                    |                                                                                                    |                     |                                                                                                    |                                                                                                    |  |
| 8) Saisir l'adresse mail du nouvel utilisateur                                                                                                    | LISTE DES                                                                                                    | HOME CENTER                                                                                                    |                                                                                                    |                                                                                                    |                     |                                                                                                    |                                                                                                    |  |
|                                                                                                    |                                                                                                    |                                                                                                    |                                                                                                    |                                                                                                    |                     |                                                                                                    |                                                                                                    |  |
| L'adresse mail doit être associée à un compte                                                                                                    | туре                                                                                                    | NOM<br>Ajouter u                                                                                                    | ın utilisateur                                                                                                    |                                                                                                    |                     | ×                                                                                                    |                                                                                                    |  |
| Fibaro créé au préalable                                                                                                    |                                                                                                    | CORMATI<br>Entrez FIBAR                                                                                                    | RO ID de l'utilisateur avec leque                                                                                                    | l vous souhaitez partager votre c                                                                                                    | entral Home Center. |                                                                                                    |                                                                                                    |  |
|                                                                                                    |                                                                                                    | HC3-FORI                                                                                                    | ldomaine.fr<br>n is valid 7 days, after which it v                                                                                                    | vill expire.                                                                                                    |                     |                                                                                                    |                                                                                                    |  |
|                                                                                                    |                                                                                                    | YH-MAISC                                                                                                    |                                                                                                    | Annuler                                                                                                    | Ajoute              | Ouvert                                                                                                    |                                                                                                    |  |
|                                                                                                    |                                                                                                    | 5                                                                                                    | Alter on Otills                                                                                                    | lateur                                                                                                    |                     |                                                                                                    |                                                                                                    |  |
|                                                                                                    |                                                                                                    |                                                                                                    |                                                                                                    |                                                                                                    |                     |                                                                                                    |                                                                                                    |  |
|                                                                                                    |                                                                                                    |                                                                                                    |                                                                                                    |                                                                                                    |                     |                                                                                                    |                                                                                                    |  |
|                                                                                                    |                                                                                                    |                                                                                                    |                                                                                                    |                                                                                                    |                     |                                                                                                    |                                                                                                    |  |
| 9) Cliquer sur : Ajouter                                                                                                    |                                                                                                    |                                                                                                    |                                                                                                    |                                                                                                    |                     |                                                                                                    |                                                                                                    |  |
|                                                                                                    |                                                                                                    |                                                                                                    |                                                                                                    |                                                                                                    |                     |                                                                                                    |                                                                                                    |  |
| <b>A</b>                                                                                                    |                                                                                                    |                                                                                                    |                                                                                                    |                                                                                                    |                     |                                                                                                    |                                                                                                    |  |
|                                                                                                    |                                                                                                    |                                                                                                    |                                                                                                    |                                                                                                    |                     |                                                                                                    |                                                                                                    |  |
| Le nouvel utilisateur recevra un email afin de valider                                                                                                    | LISTE DES H                                                                                                    | HOME CENTER                                                                                                    |                                                                                                    |                                                                                                    | Q Reche             |                                                                                                    |                                                                                                    |  |
| Le nouvel utilisateur recevra un email afin de valider son ajout à la box.                                                                                                    | Ajouter Nouvel                                                                                                    | HOME CENTER                                                                                                    | : De La Configuration                                                                                                    |                                                                                                    | Q Reche             | rcher                                                                                                    |                                                                                                    |  |
| Le nouvel utilisateur recevra un email afin de valider son ajout à la box.                                                                                                    | Ajouter Nouvel                                                                                                    | HOME CENTER<br>Ile Home Center Transfert<br>NOM                                                                                                    | De La Configuration                                                                                                    | AUTORISATIONS                                                                                                    | Q Recher            | rcher                                                                                                    | 3                                                                                                    |  |
| Le nouvel utilisateur recevra un email afin de valider<br>son ajout à la box.                                                                                                    | Ajouter Nouvel                                                                                                    | HOME CENTER<br>Ile Home Center Transfert<br>NOM<br>FORMATION                                                                                                    | De La Configuration PARTAGE O Utilisateurs                                                                                                    | <b>AUTORISATIONS</b><br>Propriétaire                                                                                                    | Recher              | cher<br>K K 1/1<br>Cuvert                                                                                                    | > >                                                                                                    |  |
| Le nouvel utilisateur recevra un email afin de valider<br>son ajout à la box.<br>Etat de l'ajout : En attente                                                                                 | Ajouter Nouvel                                                                                                    | HOME CENTER<br>Ile Home Center Transfert<br>NOM<br>FORMATION<br>HC3-FORMATION                                                                                                    | De La Configuration PARTAGE 0 Utilisateurs 1 Utilisateurs                                                                                                    | AUTORISATIONS<br>Propriétaire<br>Propriétaire                                                                                                    | Recher              | cher                                                                                                    | > >                                                                                                    |  |
| Le nouvel utilisateur recevra un email afin de valider<br>son ajout à la box.<br>Etat de l'ajout : En attente                                                                                 |                                                                                                    | HOME CENTER<br>Transferr<br>NOM<br>FORMATION<br>HC3-FORMATION<br>YH-MAISON                                                                                                    | De La Configuration  PARTAGE  0 Utilisateurs  1 Utilisateurs  0 Utilisateurs                                                                                                    | AUTORISATIONS<br>Propriétaire<br>Propriétaire<br>Propriétaire                                                                                                    |                     | nther                                                                                                    | >                                                                                                    |  |
| Le nouvel utilisateur recevra un email afin de valider<br>son ajout à la box.<br><u>Etat de l'ajout</u> : En attente                                                                          | LISTE DES F<br>Ajouter Nouvel                                                                                                    | HOME CENTER<br>Ile Home Center Transfert<br>NOM<br>FORMATION<br>HC3-FORMATION<br>YH-MAISON                                                                                                    | De La Configuration PARTAGE 0 Utilisateurs 1 Utilisateurs 0 Utilisateurs Partage durum                                                                                                    | AUTORISATIONS<br>Propriétaire<br>Propriétaire<br>Propriétaire                                                                                                    | C Reche             | cher_                                                                                                    | > »<br>><br>><br>>                                                                                                    |  |
| Le nouvel utilisateur recevra un email afin de valider<br>son ajout à la box.<br><u>Etat de l'ajout</u> : En attente                                                                          | LISTE DES H                                                                                                    | Tome Center Transferrer                                                                                                    | De La Configuration PARTAGE 0 Utilisateurs 1 Utilisateurs 0 Utilisateurs Partage aux datus Partage aux datus Partage aux datus Partage aux datus                                                                                                    | AUTORISATIONS<br>Propriétaire<br>Propriétaire<br>Propriétaire                                                                                                    |                     | eter                                                                                                    | > ><br>> \<br>> \                                                                                                    |  |
| Le nouvel utilisateur recevra un email afin de valider<br>son ajout à la box.<br>Etat de l'ajout : En attente                                                                                 | LISTE DES F<br>Ajouter Nouvel<br>TYPE                                                                                                    | HOME CENTER<br>Ile Home Center Transfert<br>NOM<br>FORMATION<br>HC3-FORMATION<br>YH-MAISON<br>YH-MAISON<br>YH-MAISON<br>YH-MAISON<br>Chines Chinese<br>YH-MAISON                                                                                                    | PARTACE O Utilisateurs O Utilisateurs O Utilisateurs O Utilisateurs O Utilisateurs O Utilisateurs O Utilisateur N PARTAGE 200 Mono N N N N N N N N N N N N N N N N N N                                                                                                    | AUTORISATIONS<br>Propriétaire<br>Propriétaire<br>Propriétaire<br>om<br>asteur                                                                                                    |                     | etter-                                                                                                    | ><br>><br>>                                                                                                    |  |
| Le nouvel utilisateur recevra un email afin de valider<br>son ajout à la box.<br><u>Etat de l'ajout</u> : En attente                                                                          | LISTE DES F<br>Ajouter Nouvel<br>TYPE<br>Constant<br>Généralités<br>Nom<br>Numéro de ra<br>Adresse MAC<br>Garantie<br>Intégration                                                                                                    | HOME CENTER<br>Transferrer<br>FORMATION<br>HC3-FORMATION<br>YH-MAISON<br>YH-MAISON<br>HC3-FORMATION<br>CH3-FORMATION<br>HC3-FORMATION<br>CH3-FORMATION<br>CH3-FOR                                                                                                    | De La Configuration PARTAGE 0 Ublisateurs 1 Ublisateurs 0 Ublisateurs 9 Ublisateurs Partage But Ublis Partage But Ublis Partage But Ublis Agouter Un Ublis                                                                                                    | AUTORISATIONS<br>Propriétaire<br>Propriétaire<br>Propriétaire<br>om                                                                                                    |                     | nther                                                                                                    | > ><br>> >                                                                                                    |  |
| Le nouvel utilisateur recevra un email afin de valider<br>son ajout à la box.<br>Etat de l'ajout : En attente                                                                                 | LISTE DES F<br>Ajouter Nouvel<br>TYPE<br>Control Control<br>Control Control Control<br>Control Control<br>Control Control Control<br>Control Control<br>Control Control Control<br>Control Control Control<br>Control Control Control Control<br>Control Control Control Control<br>Control Control Control Control Control<br>Control Control Control Control Control Control<br>Control Control Contro                                                                                                    | EIGHORE CENTER<br>Transferr<br>NOM<br>FORMATION<br>HC3-FORMATION<br>YH-MAISON<br>YH-MAISON<br>YH-MAISON<br>Ince YH-000001<br>AC17022859<br>La norme<br>Activez<br>Latute                                                                                                    | De La Configuration PARTACE O Utilisateurs 1 Utilisateurs O Utilisateurs Partage 30.1 Utilisateurs Partage 30.1 Utilisateurs Partage 30.1 Utilisateurs Partage 30.1 Utilisateurs Aparter Un Utilise                                                                                                    | AUTORISATIONS<br>Propriétaire<br>Propriétaire<br>Propriétaire<br>om                                                                                                    |                     | etter                                                                                                    | · · · · · · · · · · · · · · · · · · ·                                                                                                    |  |
| Le nouvel utilisateur recevra un email afin de valider<br>son ajout à la box.<br>Etat de l'ajout : En attente                                                                                 | LISTE DES H<br>Ajouter Nouvel                                                                                                    | HOME CENTER<br>Transferrer<br>FORMATION<br>HC3-FORMATION<br>YH-MAISON<br>YH-MAISON<br>tree<br>YH-MAISON<br>La norme:<br>Activezetes<br>Lature                                                                                                    | De La Configuration PARTAGE O Ublisateurs I Ublisateurs Ublisateurs Partage aux unon Inf30009gmaLc Ajouter Un Utilisateurs                                                                                                    | AUTORISATIONS<br>Propriétaire<br>Propriétaire<br>Propriétaire<br>om                                                                                                    |                     | etter                                                                                                    | <ul> <li>&gt;</li> <li>&gt;</li> <li>→</li> <li>→</li></ul> |  |
| Le nouvel utilisateur recevra un email afin de valider son ajout à la box.          Etat de l'ajout : En attente         Après la validation par le nouvel utilisateur :                      | LISTE DES F                                                                                                    | ROME CENTER<br>Transferr<br>NOM<br>FORMATION<br>HC3-FORMATION<br>VH-MAISON<br>VH-MAISON<br>VH-MAISON<br>AC17022869<br>La norme<br>Active<br>Comments<br>Comments | De La Configuration PARTAGE O Utilisateurs 1 Utilisateurs O Utilisateurs O Utilisateurs Partage 30.11 October Partage 30.11 October Agover Un Utilis Agover Un Utilise                                                                                                    | AUTORISATIONS<br>Propriétaire<br>Propriétaire<br>propriétaire                                                                                                    |                     | eter                                                                                                    | · · · · · · · · · · · · · · · · · · ·                                                                                                    |  |
| Le nouvel utilisateur recevra un email afin de valider<br>son ajout à la box.<br>Etat de l'ajout : En attente                                                                                 | LISTE DES H<br>Ajouter Nouvel<br>Control Nouvel<br>Généralités<br>Nom<br>Numéro de se<br>Acressi<br>Inségnation<br>Actualiser Le Se<br>LISTE DES H                                                                                                    | HOME CENTER<br>Transfert<br>NOM<br>FORMATION<br>HC3-FORMATION<br>YH-MAISON<br>YH-MAISON<br>YH-MAISON<br>Transfert<br>HOME CENTER<br>Is Home Center Transfert                                                                                                    | De La Configuration PARTACE O Utilisateurs O Utilisateurs O Utilisateurs Partage Out unco Ingrosophymetric Ingrosophymetric Ingrosophymetric Ajouter Un Utilize De La Configuration De La Configuration                                                                                                    | AUTORISATIONS<br>Propriétaire<br>Propriétaire<br>om<br>atteur                                                                                                    |                     |                                                                                                    | >       >       >       >       >       >       >       >       >                                                                                                    |  |
| Le nouvel utilisateur recevra un email afin de valider<br>son ajout à la box.<br>Etat de l'ajout : En attente                                                                                 | LISTE DES H<br>Ajouter Nouvel<br>Controlles<br>Nom<br>Controlles<br>Nom<br>Controlles<br>Nom<br>Controlles<br>Nom<br>Controlles<br>Nom<br>Controlles<br>Nom<br>Controlles<br>Nom<br>Nom<br>Controlles<br>Nom<br>Controlles<br>Nom<br>Controlles<br>Nom<br>Controlles<br>Nom<br>Nom<br>Controlles<br>Nom<br>Nom<br>Controlles<br>Nom<br>Nom<br>Controlles<br>Nom<br>Nom<br>Controlles<br>Nom<br>Nom<br>Controlles<br>Nom<br>Nom<br>Controlles<br>Nom<br>Nom<br>Controlles<br>Nom<br>Nom<br>Controlles<br>Nom<br>Nom<br>Nom<br>Nom<br>Nom<br>Nom<br>Nom<br>Nom<br>Nom<br>Nom                                                                                                    | ROME CENTER Transfer  FORMATION FORMATION HC3-FORMATION VH-MAISON VH-MAISON UH-MAISON AC179022859 La nome Active ROME CENTER Is Home Center Transfer NOM                                                                                                    | De La Configuration PARTAGE O Utilisateurs I Utilisateurs O Utilisateurs O Utilisateurs O Utilisateurs O Utilisateurs Partage Buc Utilis Aputer Un Utilis De La Configuration De La Configuration PARTAGE                                                                                                    | AUTORISATIONS<br>Propriétaire<br>Propriétaire<br>m<br>enteur                                                                                                    |                     | ctor                                                                                                    | >       >       >       >       >       >       >       >                                                                                                    |  |
| Le nouvel utilisateur recevra un email afin de valider<br>son ajout à la box.<br><u>Etat de l'ajout</u> : En attente<br>Après la validation par le nouvel utilisateur :                       | LISTE DES H                                                                                                    | ROME CENTER Ite Home Center  Transfert  FORMATION  HC3-FORMATION  YH-MAISON  YH-MAISON  YH-MAISON  Krie  HC3-FORMATION  Transfert  HC3-FORMATION  Transfert  NDM  FORMATION                                                                                                    | De La Configuration  PARTACE  O Utilisateurs  I Utilisateurs  O Utilisateurs  Part2ge altr Mino Part2ge altr Mino De La Configuration  De La Configuration  PARTACE  O Utilisateurs                                                                                                    | AUTORISATIONS Propriétaire Propriétaire om am AUTORISATIONS Propriétaire Propriétaire                                                                                                    |                     | etter                                                                                                    | · · · · · · · · · · · · · · · · · · ·                                                                                                    |  |
| Le nouvel utilisateur recevra un email afin de valider<br>son ajout à la box.<br>Etat de l'ajout : En attente<br>Après la validation par le nouvel utilisateur :<br>Etat de l'ajout : Accepté | LISTE DES F<br>Ajouter Nouvel<br>TYPE<br>Content<br>Content<br>Cont | ROME CENTER<br>Transferr<br>FORMATION<br>FORMATION<br>HC3-FORMATION<br>YH-MAISON<br>YH-MAISON<br>YH-MAISON<br>AC1790228159<br>La nonme<br>Active<br>Active<br>COME CENTER<br>HOME CENTER<br>Ite Home Center<br>Transferr<br>NOM<br>FORMATION                                                                                                    | De La Configuration PARTAGE O Ublisateurs I Ublisateurs O Ublisateurs O Ublisateurs O Ublisateurs O Ublisateurs O Ublisateurs O Ublisateurs De La Configuration De La Configuration De La Configuration I Ublisateurs I Ublisateurs I Ublisateurs                                                                                                    | AUTORISATIONS Propriétaire Propriétaire om asseur AUTORISATIONS Propriétaire Propriétaire                                                                                                    |                     |                                                                                                    | · · · · · · · · · · · · · · · · · · ·                                                                                                    |  |
| Le nouvel utilisateur recevra un email afin de valider<br>son ajout à la box.<br>Etat de l'ajout : En attente<br>Après la validation par le nouvel utilisateur :<br>Etat de l'ajout : Accepté | LISTE DES H                                                                                                    | ROME CENTER<br>Transferr<br>FORMATION<br>FORMATION<br>HC3-FORMATION<br>VH-MAISON<br>CALTADZER<br>La norme<br>Automotion<br>CALTADZER<br>La norme<br>CALTADZER<br>CALTADZER<br>CALTAD                                     | De La Configuration  PARTACE  PARTACE  O Utilisateurs  Utilisateurs  Partace  PARTACE  O Utilisateurs  PARTACE  O Utilisateurs  1 Utilisateurs  1 Utilisateurs  1 Utilisateurs                                                                                                    | AUTORISATIONS Propriétaire Propriétaire om ateur AUTORISATIONS Propriétaire Propriétaire Propriétaire Propriétaire                                                                                                    |                     | etter                                                                                                    | · · · · · · · · · · · · · · · · · · ·                                                                                                    |  |
| Le nouvel utilisateur recevra un email afin de valider<br>son ajout à la box.<br>Etat de l'ajout : En attente<br>Après la validation par le nouvel utilisateur :<br>Etat de l'ajout : Accepté | LISTE DES H                                                                                                    | HOME CENTER<br>Tanafert<br>FORMATION<br>HC3-FORMATION<br>VH-MAISON<br>VH-MAISON<br>VH-MAISON<br>ACTIO22889<br>ACTIO22889<br>ACTIO22889<br>ACTIO22889<br>ACTIO22889<br>ACTIO22889<br>ACTIO22889<br>ACTIO22889<br>ACTIO22889<br>ACTIO22889<br>ACTIO22889<br>ACTIO22889<br>ACTIO22889<br>ACTIO22889<br>ACTIO2888<br>ACTIO28888<br>ACTIO2888<br>ACTIO28888<br>ACTIO28888<br>ACTIO28888<br>ACTIO2888888<br>ACTIO28888<br>ACTIO28888<br>ACTIO288888<br>ACTIO28888<br>AC                                         | De La Configuration  PARTACE  PARTACE  Utilisateurs  Utilisateurs  Partage auto uno  Partage auto uno  Partage auto uno  Partage auto uno  Partace  Utilisateurs  Utilisateurs  Utilisateurs  Partage auto utilisateurs  Partage auto utilisateurs                                                                                                    | AUTORISATIONS Propriétaire Propriétaire on on AUTORISATIONS Propriétaire Propriétaire Propriétaire Propriétaire Propriétaire                                                                                                    |                     |                                                                                                    | · · · · · · · · · · · · · · · · · · ·                                                                                                    |  |
| Le nouvel utilisateur recevra un email afin de valider<br>son ajout à la box.<br>Etat de l'ajout : En attente<br>Après la validation par le nouvel utilisateur :<br>Etat de l'ajout : Accepté | LISTE DES H                                                                                                    | HOME CENTER<br>Transferr<br>FORMATION<br>HC3-FORMATION<br>VH-MAISON<br>VH-MAISON<br>AC17022869<br>CAUTYOUSE<br>AC17022869<br>CAUTYOUSE<br>AC17022869<br>CAUTYOUSE<br>AC17022869<br>CAUTYOUSE<br>AC17022869<br>CAUTYOUSE<br>CAUTYOUSE<br>AC17022869<br>CAUTYOUSE<br>CAUTYOUSE                                        | De La Configuration PARTAGE PARTAGE O Utilisateurs I Utilisateurs O Utilisateurs O Utilisateurs Partage aux utilisateurs I Utilisateurs I Utilisateurs I Utilisateurs PARTAGE O Utilisateurs I Utilisateurs Partage aux utilisateurs Partage aux utilisateurs                                                                                                    | AUTORISATIONS Propriétaire Propriétaire Propriétaire                                                                                                    |                     | cher                                                                                                    | >       >       >       >       >       >       >       >       >       >       >       >       >       >       >       >       >       >                                                                                                          |  |
| Le nouvel utilisateur recevra un email afin de valider<br>son ajout à la box.<br>Etat de l'ajout : En attente<br>Après la validation par le nouvel utilisateur :<br>Etat de l'ajout : Accepté | LISTE DES F<br>Ajouter Nouvel<br>TYPE<br>Centralités<br>Nom<br>Numéro de sé<br>Adresse MAC<br>Careste MAC<br>Centralités<br>LISTE DES F<br>Ajouter Nouvel<br>TYPE<br>Centralités<br>Nom<br>Numéro de sé<br>Nom<br>Numéro de sé<br>Centralités<br>Nom                                                                                                    | HOME CENTER  Ite Home Center  FORMATION  FORMATION  VH-MAISON  UH-MAISON  KINE  FORMATION  HC3-FORMATION  KINE  FORMATION  HC3-FORMATION  HC3-FORMATION  HC3-FORMATION  HC3-FORMATION  HC3-FORMATION  HC3-FORMATION  HC3-FORMATION  HC3-FORMATION  HC3-FORMATION  HC3-FORMATION  HC3-FORMATION  HC3-FORMATION  HC3-FORMATION  HC3-FORMATION  HC3-FORMATION  HC3-FORMATION                                                                                                    | De La Configuration  PARTACE  O Utilisateurs  Utilisateurs  Partage aux utilisateurs  PARTACE  O Utilisateurs  Partace  Utilisateurs  Partage aux utilisateurs  Partage aux u  | AUTORISATIONS Propriétaire Propriétaire om AUTORISATIONS Propriétaire Propriétaire Propriétaire Propriétaire teurs teurs teurs                                                                                                    |                     | Image: Second Second |                                                                                                    |  |
| Le nouvel utilisateur recevra un email afin de valider<br>son ajout à la box.<br>Etat de l'ajout : En attente<br>Après la validation par le nouvel utilisateur :<br>Etat de l'ajout : Accepté | LISTE DES H                                                                                                    | HOME CENTER<br>Ite Home Center<br>FORMATION<br>HC3-FORMATION<br>VH-MAISON<br>VH-MAISON<br>CU170228E9<br>La nome<br>AC170228E9<br>La nome<br>CU170278E9<br>CU170278E9<br>CU17078E9<br>CU17078                                                                   | De La Configuration  PARTAGE  PARTAGE  UDIIsateurs  UDIIsateurs  PARTAGE  PARTAGE PARTAGE PARTAGE PARTAGE PARTAGE PARTAGE PARTAGE PARTAGE PARTAGE PARTAGE PARTAGE PARTAGE PARTAGE PARTAGE PARTAGE PARTAGE PARTAGE PARTAGE PARTAGE PARTAGE PARTAGE PARTAGE PARTAGE PARTAGE PARTAGE PARTAGE PARTAGE PARTAGE PA | AUTORISATIONS Propriétaire Propriétaire on                                                                                                    |                     |                                                                                                    | · · · · · · · · · · · · · · · · · · ·                                                                                                    |  |
| Le nouvel utilisateur recevra un email afin de valider<br>son ajout à la box.<br>Etat de l'ajout : En attente<br>Après la validation par le nouvel utilisateur :<br>Etat de l'ajout : Accepté | LISTE DES H<br>Ajouter Nouvel<br>TYPE<br>Control Control<br>Control Control Control<br>Control Control Control<br>Control Control Control<br>Control Control Control<br>Control Control Control<br>Control Control Control<br>Control Control Control<br>Control Control Control Control<br>Control Control Control<br>Control Control Control Control Control<br>Con                                                                                                    | HOME CENTER IE Home Center IE Home Center FORMATION FORMATION HC3-FORMATION UH-MAISON UH-MAISON CENTER ENDER CENTER ENDER                                                                                                    | De La Configuration  PARTAGE  O Utilisateurs  O Utilisateurs  Portage Juk Donos  Portage Juk Donos  Portage Juk Donos  Portage Juk Donos  Portage Juk Donos  Portage Juk Donos  Partage Juk Donos  Partage  | AUTORISATIONS Propriêtaire Propriêtaire on accur AUTORISATIONS Propriêtaire Propriêtaire Propriétaire Propriétaire teurs om accur                                                                                                    |                     | cher.                                                                                                    |                                                                                                    |  |
| Le nouvel utilisateur recevra un email afin de valider<br>son ajout à la box.<br>Etat de l'ajout : En attente<br>Après la validation par le nouvel utilisateur :<br>Etat de l'ajout : Accepté | LISTE DES H                                                                                                    | HOME CENTER<br>Ite Home Center Tanafer<br>FORMATION<br>HC3-FORMATION<br>VH-MAISON<br>VH-MAISON<br>WH CENTER<br>HC3-FORMATION<br>HC3-FORMATION                                                                                                    | De La Configuration  PARTACE  O Ublisateurs  O Ublisateurs  Partage aux duise  PARTACE  O Ublisateurs  Partace  PARTACE  O Ublisateurs  PARTACE  I Ublisateurs  PARTACE  PARTACE PARTACE PARTACE PARTACE PARTACE PARTACE PARTACE PARTACE PARTACE PARTACE PARTACE PARTACE PARTACE PARTACE PARTACE PARTACE PARTACE PARTACE PARTACE PARTACE PARTACE PARTACE PARTACE PARTACE PARTACE PARTACE PARTACE PARTACE PARTACE PARTACE PARTACE PARTACE PARTACE PARTACE PARTACE PARTACE PART  | AUTORISATIONS Propriétaire Propriétaire on AUTORISATIONS Recurs Propriétaire Propriétaire Propriétaire Propriétaire Propriétaire teurs on                                                                                                    |                     | Image: Control of the section of the section of t |                                                                                                    |  |
| Le nouvel utilisateur recevra un email afin de valider<br>son ajout à la box.<br>Etat de l'ajout : En attente<br>Après la validation par le nouvel utilisateur :<br>Etat de l'ajout : Accepté | LISTE DES H                                                                                                    | HOME CENTER IE Home Center IE Home Center FORMATION FORMATION HC3-FORMATION VH-MAISON VH-MAISON INTER FORMATION INTER FORMATION FORMATION VH-MAISON VH-MAISON VH-MAISON INTER FORMATION INTER FORMATION INTER                                                                                                    | EDE La Configuration  PARTAGE  O Utilisateurs  O Utilisateurs  O Utilisateurs  O Utilisateurs  PartaGE  O Utilisateurs  PARTAGE  O Utilisateurs  PARTAGE  PARTAGE PARTAGE PARTAGE P | AUTORISATIONS         Propriétaire         Propriétaire         om         ateur         AUTORISATIONS         Propriétaire         om         ateur         Propriétaire         Propriétaire         Propriétaire         Propriétaire         Propriétaire         Propriétaire         Steur |                     | .     .     .     .     .     .     .     .     .     .     .     .     .     .     .     .     .     .     .     .     .     .     .     .     .     .     .     .     .     .     .     .     .     .     .     .     .     .     .     .     .     .     .     .     .     .     .     .     .     .     .     .     .     .     .     .     .     .     .     .     .     .     .     .     .     .     .     .     .     .     .     .     .     .     .     .     .     .     .     .     .     .     .     .     .     .     .     .     .     .     .     .     .     .     .     .     .     .     .     .     .     .     .     .     .     .     .     .     .     .     .     .     .     .     .     .     .     .     .     .     .     .     .     .     .     .     .     .     .     .     .     .     .     .     .     . <th></th>                                                                                                    |                                                                                                    |  |
| Le nouvel utilisateur recevra un email afin de valider<br>son ajout à la box.<br>Etat de l'ajout : En attente<br>Après la validation par le nouvel utilisateur :<br>Etat de l'ajout : Accepté | LISTE DES H                                                                                                    | HOME CENTER<br>Is Home Center Tanafer<br>FORMATION<br>HC3-FORMATION<br>VH-MAISON<br>VH-MAISON<br>Is the CENTER<br>HC3-FORMATION<br>Is the CENTER<br>FORMATION<br>HC3-FORMATION<br>HC3-FORMATION                                                                                                    | CDE La Configuration  PARTACE  O Utilisateurs  Utilisateurs  Partage aux utilis  PARTACE  O Utilisateurs  De La Configuration  PARTACE  O Utilisateurs  I Utilisateurs  I Utilisateurs  I Utilisateurs  I Utilisateurs  PARTACE  PARTACE  Auxumer Un Units  PARTACE  Auxumer Un Units  PARTACE  Auxumer Un Units  PARTACE  Auxumer Un Units  PARTACE  Auxumer Un Units  PARTACE  Auxumer Un Units  Auxumer Un Units  Auxumer Units  Auxumer Units   | AUTORISATIONS       Propriétaire       Propriétaire       om       asseur       AUTORISATIONS       Propriétaire       Propriétaire       Propriétaire       Propriétaire       Propriétaire       Propriétaire       Propriétaire       Propriétaire       Propriétaire                         |                     | Image: Control of the second second secon |                                                                                                    |  |

Pour supprimer un utilisateur, il faut cliquer sur la corbeille

| Configuration du nouvel utilisateur sur l'interface de l                                                                                                    | a box domotique :                                                                                                    |
|----------------------------------------------------------------------------------------------------|----------------------------------------------------------------------------------------------------|
| 1) Cliquer sur : 🔅                                                                                                    | FIGURO       Table (b fed       Image: Constrained feed       Image: Constrained feed       Image: Constrai                                                                                                    |
| 2) Cliquer sur : Accès                                                                                                    | Parameters   1. hones   2. hones   3. hones   4. hones   4. hones   4. hones   9. hones   9.                                                                                                    |
| Le nouvel utilisateur créé précédemment apparait                                                                                                    | Litilizations         Space of the state of the state of the sta                                 |
| <ul> <li>3) Cliquer sur : Gérer les accès</li> <li>4) Sélectionner pour chaque onglets les <u>autorisations</u> pour l'utilisateur. <ul> <li>Dispositifs</li> <li>Scènes</li> <li>Zones d'alarmes</li> <li>Zones de température</li> <li>Profils</li> </ul> </li> </ul> | Sérer Faccès       X         Serer Faccès       Testes de la fund 2000-ganal.com pour les appareils, les soènes, les profils, les soènes de la profile de la fund 2000-ganal.com pour les appareils, les soènes, les profile.         Dépositif       Scènes       Zones d'alarme       Zones de température       Profile         Maison entitére ~       Naison entitére ~       Y       Profile         Maison entitére ~       Naison entitére ~       Y       Profile         Maison entitére ~       Naison entitére ~       Y         Maison entitére ~       Naison entitére ~       Y         Maison entitére ~       Y       Y         Maison entitére ~       Y       Y         Maison entitére ~       Y       Y         Maison entitére ~       Y       Y         Maison entitére ~       Y       Y         Maison entitére ~       Y       Y         Maison entitére ~       Y       Y         Maison entitére *       Y       Y         Maison entitére *       Y       Y         Maison entitére *       Y       Y         Maison entitére *       Y       Y         Maison entitére *       Y       Y         Maison entitére *       Y       Y <tr< td=""></tr<>                                                                                                    |
|                                                                                                    | Ulleatura Acchinolateur Acchidature Supersonal Supersonal                                                                                                    |
| 6) Cliquer sur la <b>fieche de droite</b>                                                                                                    | ande 6 out mit part part of the second of the second of th |
| 7) Saisir <b>le nom de l'utilisateur</b> (Ex : ANDRE)                                                                                                    | Litibution         Atch toldition         Tell toldition         Atch toldition         Atch toldit                                                                                                    |
| <ul> <li>8) Saisir deux fois <b>le mot de passe</b> de l'utilisateur pour la connexion en local</li> <li>10) Cliquer sur <b>Sauvegarder</b> pour valider la configuration</li> </ul>                                                                                    | No. Notice     No. Notice     Notice                                                                                                    |
|                                                                                                    |                                                                                                    |
| Nice                                                                                                    | cas la notice technique fournie avec le produit.                                                                                                    |